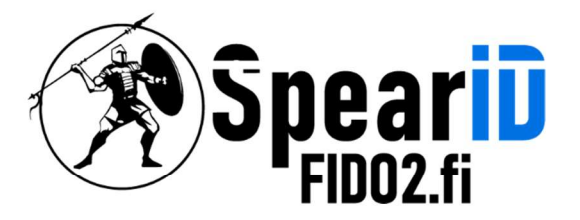

# SpearID FIDO2 Hardware-Sicherheitsschlüsselverwaltung für Windows 10/11

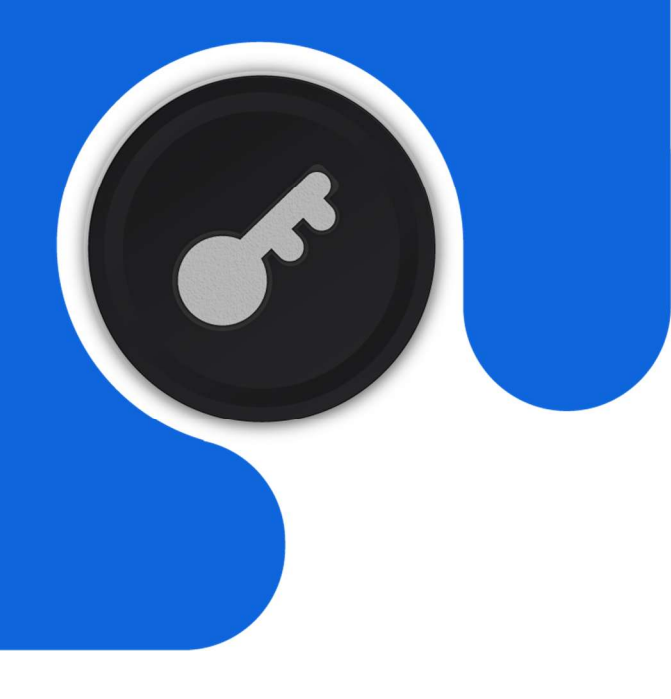

Version 1.1

06/2023

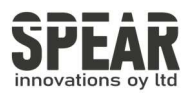

## Inhaltsübersicht

| 1 | Hinzufügen einer PIN für FID02-Schlüssel | 3 |
|---|------------------------------------------|---|
| 2 | Ändern einer PIN für den FID02-Schlüssel | 5 |
| 3 | Zurücksetzen des FID02-Schlüssels        | 6 |
| 4 | Kontaktinformationen                     | 7 |
|   |                                          |   |

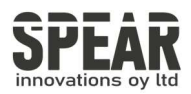

Hinweis: Der Prozess in Windows 10 folgt den gleichen Schritten wie in Windows 11

Um auf die PIN-Einstellungen für den FID02-Schlüssel in Windows 11 zuzugreifen, öffnen Sie Einstellungen, navigieren Sie zu Konten und wählen Sie unter Anmeldeoptionen die Option Sicherheitsschlüssel.

Settings > Accounts > Sign-in options > Security key.

## 1. Hinzufügen einer PIN für FID02-Schlüssel

### Accounts > Sign-in options

#### Ways to sign in Facial recognition (Windows Hello) :: This option is currently unavailable Fingerprint recognition (Windows Hello) j V This option is currently unavailable PIN (Windows Hello) Sign in with a PIN (Recommended) Security key Sign in with a physical security key ~ Sign in to apps with a physical security key Manage Password Sign in with your account's password Picture password Swipe and tap your favorite photo to unlock your device

Drücken Sie auf Verwalten (**Manage**), und der Prozess zum Hinzufügen oder Ändern der PIN des FID02-Schlüssels wird gestartet. Der erste Schritt ist das Einstecken Ihres FID02-Schlüssels in den USB-Anschluss und dann das Berühren der Taste Ihres FID02-Schlüssels, wie vom Tool angewiesen.

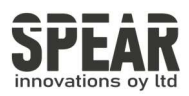

| Windows Hello setup |                                                                                |  |  |  |  |  |
|---------------------|--------------------------------------------------------------------------------|--|--|--|--|--|
|                     | Security Key PIN<br>Creating a PIN for your security key helps keep you secure |  |  |  |  |  |
|                     | Add                                                                            |  |  |  |  |  |
| Reset Security Key  |                                                                                |  |  |  |  |  |
| $\cup$              | Remove everything from this security key and reset to factory settings         |  |  |  |  |  |
|                     | Reset                                                                          |  |  |  |  |  |
|                     |                                                                                |  |  |  |  |  |
|                     |                                                                                |  |  |  |  |  |
|                     |                                                                                |  |  |  |  |  |
|                     |                                                                                |  |  |  |  |  |
|                     |                                                                                |  |  |  |  |  |
|                     |                                                                                |  |  |  |  |  |
|                     |                                                                                |  |  |  |  |  |
|                     | Close                                                                          |  |  |  |  |  |
|                     |                                                                                |  |  |  |  |  |

Um eine PIN festzulegen, drücken Sie auf Hinzufügen (**Add**), woraufhin der folgende Bildschirm angezeigt wird:

| Windows He                | llo setup |        | × |  |  |  |  |
|---------------------------|-----------|--------|---|--|--|--|--|
| Set up a security key PIN |           |        |   |  |  |  |  |
|                           | •••••     |        |   |  |  |  |  |
| •                         | •••••     |        |   |  |  |  |  |
|                           |           |        |   |  |  |  |  |
|                           |           |        |   |  |  |  |  |
|                           |           |        |   |  |  |  |  |
|                           |           |        |   |  |  |  |  |
|                           |           |        |   |  |  |  |  |
|                           |           |        |   |  |  |  |  |
|                           |           |        |   |  |  |  |  |
|                           |           |        |   |  |  |  |  |
|                           |           |        |   |  |  |  |  |
|                           |           |        |   |  |  |  |  |
|                           | OK        | Cancel |   |  |  |  |  |
|                           |           |        |   |  |  |  |  |

Nachdem Sie die PIN Ihrer Wahl eingestellt haben, drücken Sie **OK** und der FIDO2-Schlüssel ist nun durch Ihren persönlichen PIN-Code gesichert.

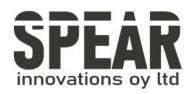

## 2. Ändern der PIN für den FID02-Schlüssel

Die Änderung der PIN eines FID02-Schlüssels, der bereits eine PIN hat, erfolgt in ähnlichen Schritten:

Navigieren Sie zu Einstellungen  $\to$  Konten  $\to$  Anmeldeoptionen  $\to$  Sicherheitsschlüssel  $\to$  Verwalten

(Navigate to Settings  $\rightarrow$  Accounts  $\rightarrow$  Sign-in options  $\rightarrow$  Security key  $\rightarrow$  Manage)

Der folgende Bildschirm wird angezeigt:

| Windows Hello setup |                                                                                          |  |  |  |  |
|---------------------|------------------------------------------------------------------------------------------|--|--|--|--|
| ÷                   | Security Key PIN<br>Creating a PIN for your security key helps keep you secure<br>Change |  |  |  |  |
| C                   | Reset Security Key                                                                       |  |  |  |  |
| $\smile$            | Remove everything from this security key and reset to factory settings                   |  |  |  |  |
|                     | Reset                                                                                    |  |  |  |  |
|                     |                                                                                          |  |  |  |  |
|                     |                                                                                          |  |  |  |  |
|                     |                                                                                          |  |  |  |  |
|                     |                                                                                          |  |  |  |  |
|                     |                                                                                          |  |  |  |  |
|                     | Close                                                                                    |  |  |  |  |

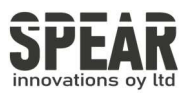

| Windows He | llo setup         |         | × |
|------------|-------------------|---------|---|
| Chang      | e your security k | key PIN |   |
|            | •••••             |         |   |
| •          | •••••             |         |   |
|            | •••••             |         |   |
|            |                   |         |   |
|            |                   |         |   |
|            |                   |         |   |
|            |                   |         |   |
|            |                   |         |   |
|            |                   |         |   |
|            |                   |         |   |
|            | OK                | Cancel  |   |
|            | UK                | Cancer  |   |

Nach dem Drücken von OK hat der FID02-Schlüssel eine neue PIN erhalten.

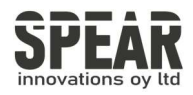

### 3. Zurücksetzen des FID02-Schlüssels

*Hinweis! Der Prozess löscht alle Daten und Berechtigungsnachweise auf dem FID02-Schlüssel. Verwenden Sie das Tool nur, wenn Sie sicher sind, dass Sie den FID02-Schlüssel auf die Werkseinstellungen zurücksetzen möchten.* 

Es ist möglich, Ihren FID02-Schlüssel mit dem Windows Hello-Einrichtungstool zurückzusetzen:

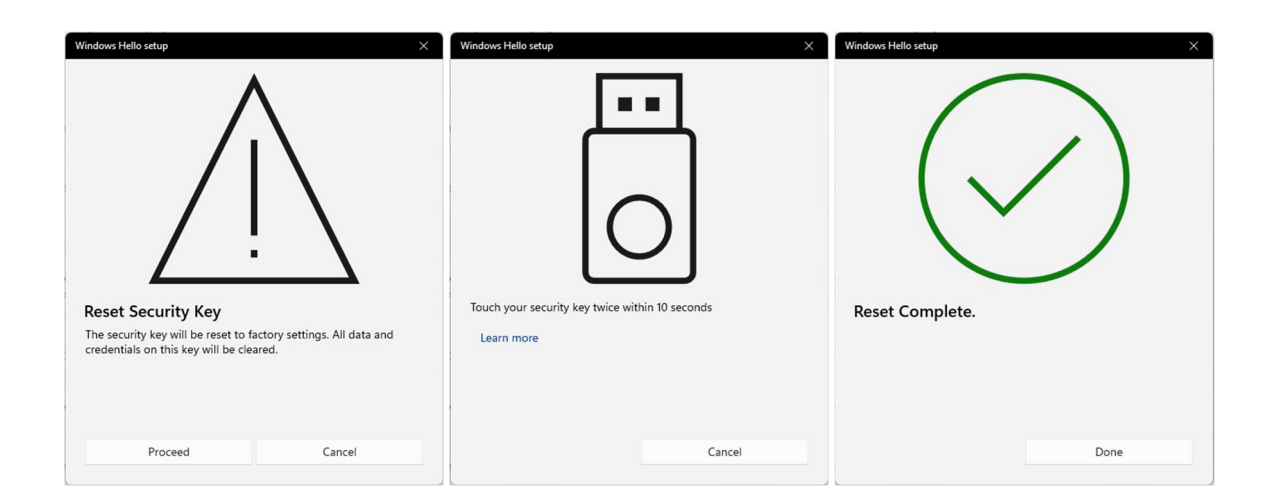

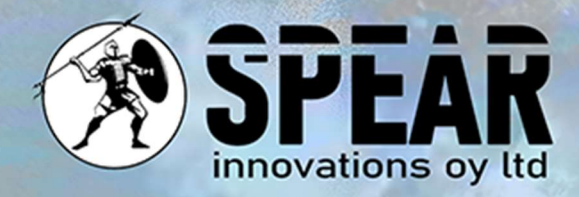

## Kontaktieren Sie uns

Wir schätzen Ihr Feedback und sind für Sie da. Wenn Sie Fragen, Kommentare oder Vorschläge zu diesem Dokument oder zu unseren Dienstleistungen haben, können Sie uns gerne kontaktieren:

E-Mail: info@spear.fi Telefon: +358 40 5544 380 Website: https://spear.fi/ Postanschrift: Eteläpuisto 17 D, 28100 Pori.